# VC-A61P/VC-A61PN 快速安裝手冊

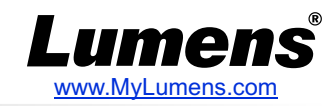

# ┨. 攝像機Ⅰ/O介紹

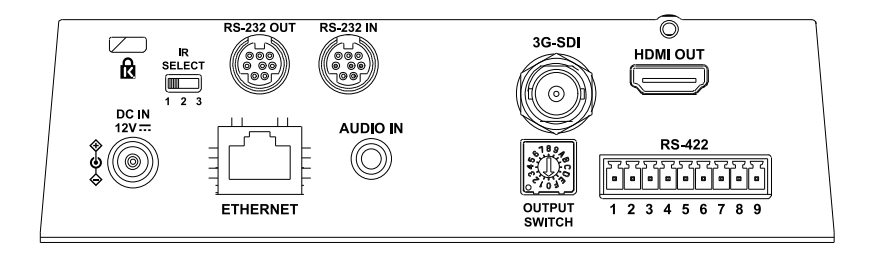

### 2.DIP SWITCH 設定說明

#### 2.1 OUTPUT SWITCH

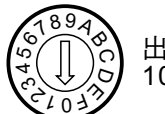

出廠解析度為 1080p/59.94

| 設定<br>(Setting) | 輸出解析度模式<br>(Output Mode) |
|-----------------|--------------------------|
| 0               | 2160p/29.97              |
| 1               | 2160p/25                 |
| 2               | 1080p/59.94              |
| 3               | 1080p/50                 |
| 4               | 1080p/29.97              |
| 5               | 1080p/25                 |
| 6               | 720p/59.94               |
| 7               | 720p/50                  |
| 8               | 720p/29.97               |
| 9               | 720p/25                  |
| А               | 1080i/59.94              |
| В               | 1080i/50                 |
| С               | 保留                       |
| D               | 保留                       |
| E               | 保留                       |
| F               | 保留                       |

2.2 IR SELECT

攝像機IR SELECT設定完成後,可 透過遙控器上Camera Select切換

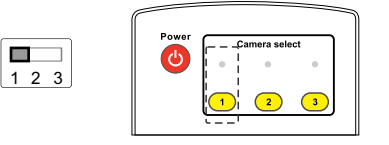

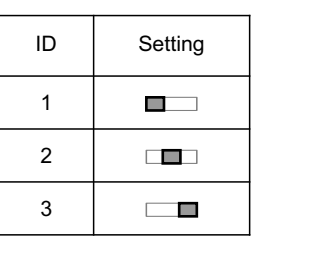

#### 3. 將攝像機安裝於天花板

1.安裝前請先調撥解析度DIP Switch。
(請參考 <u>2. DIP SWITCH 設定說明</u>)
2.將安裝鈑金A 以 4顆M3銀色螺絲固定於機器底座。

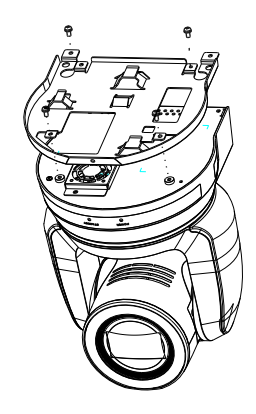

3.將安裝鈑金B鎖固於天花板吊架

іі №注意

- (1) 請使用符合UL安全認可之吊架。
- (2) 請預留攝像機連接線材的孔位。
- 4.將安裝鈑金A與安裝鈑金B結合
  - ▼將安裝鈑金A上推至天花板向右卡入安裝鈑金B。
  - ▼再鎖上2顆M3銀色螺絲、1顆M3黑色螺絲固定。

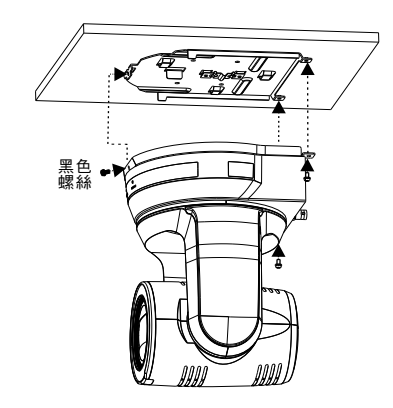

\*SDI最大支援解析度為 1080p 59.94/50 \*VC-A61PN 未支援 720p 29.97/25解析度

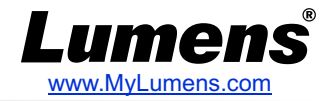

## 4. 供電說明

#### ●使用配件所附的DC12V電源線供電 ●使用支援PoE的路由器或集線器透過網路線供電 ※VC-A61P/VC-A61PN支援PoE+(IEEE802.3at)

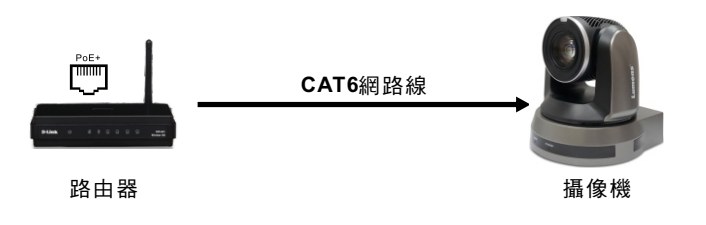

### 5. 攝像機連接說明

將單台或多台攝像機、控制鍵盤和電腦連接至同一路由器,以控制鍵盤透過 lp控制攝像機,並使用電腦觀看畫面。

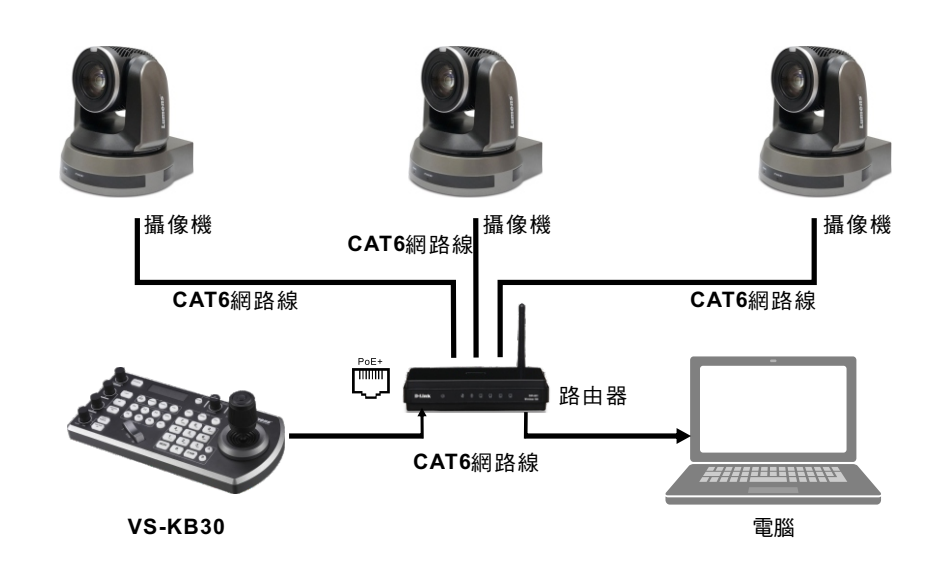

# 6. 觀看攝像機IP影像

開啟瀏覽器,輸入攝像機IP位址,輸入帳號密碼後,即可觀看 攝像機IP影像及控制攝像機。

Address http://192.168.100.100

※IP位址可用遙控器按壓[MENU] => [Ethernet] => [IP Address]確認 ※若未連接DHCP路由器,預設IP位址為 192.168.100.100

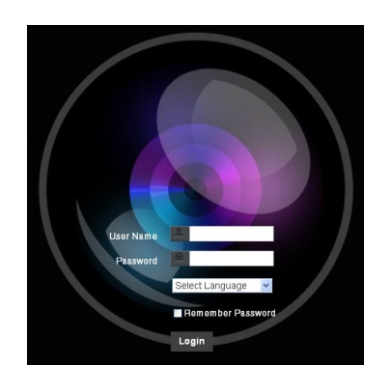

帳號:admin 密碼:9999

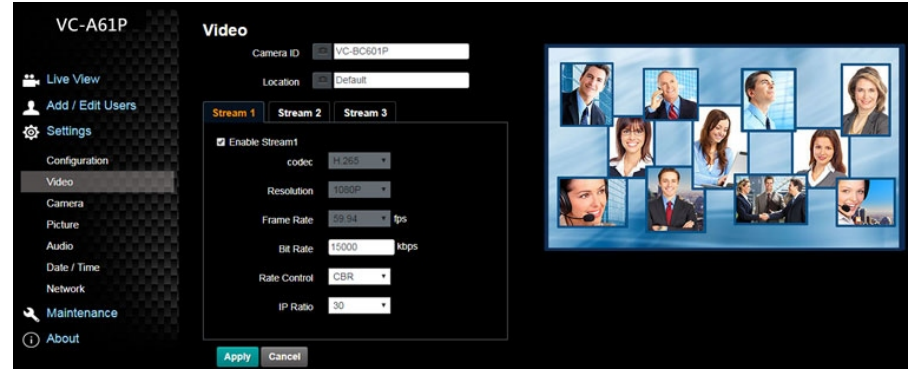

\*\*亦可使用 Lumens VMS軟體進行連線使用。Lumens VMS相關操作,請至 Lumens網站(<u>https://www.Mylumens.com/support</u>)下載軟體及使用手冊。 \*\*有關New Tek產品操作或說明,請至 <u>http://new.tk/NDIHX-Driver-Win</u>